## Fidelity & Guaranty Product Training

## Please note product training must be completed prior to solicitation.

Instructions for F&G Product Specific before appointment:

- 1. Go to https://training.fglife.com/
- 2. Select Not Yet Active Agent.
- 3. Enter your Email and last four of your SSN.
- 4. Enter personal Information then click Submit
- 5. Choose Product specific course

| Are you an ag<br>getting contra<br>application wit<br>You can still re<br>continue your<br>enter the follo | ent who is working toward<br>cted or submitting your first<br>th Fidelity & Guaranty Life?<br>egister now to begin or<br>training courses. Please<br>wing: |
|----------------------------------------------------------------------------------------------------|----------------------------------------------------------------------------------------------------|
| E-mail:                                                                                                    |                                                                                                    |
| SSN:                                                                                                    | (last 4 digits only)                                                                                                    |

Submit

**Please Note**: You will be able to download product training for Your records but you must click the blue hyperlink to Complete the product training for course requirements.

## Instructions for F&G Product Specific <u>after</u> approved appointment:

- 1. Go to https://training.fglife.com/
- **2.** Enter your User ID and Password under Active Agent **Username**: will be your agent code
- 3. Click Submit You will now be redirected to your home page
- 4. Go to Training Tab and choose Required Annuity Product Trainin
- 5. Choose Product specific course

| •                                                             |                                                                 |
|---------------------------------------------------------------|-----------------------------------------------------------------|
| Agent who is curr<br>Fidelity & Guarant<br>your "SalesLink" a | rently producing with<br>ty Life. Please login with<br>account: |
| User ID:                                                      |                                                                 |
| Password:                                                     |                                                                 |
| ng 🔽                                                          | Login                                                           |

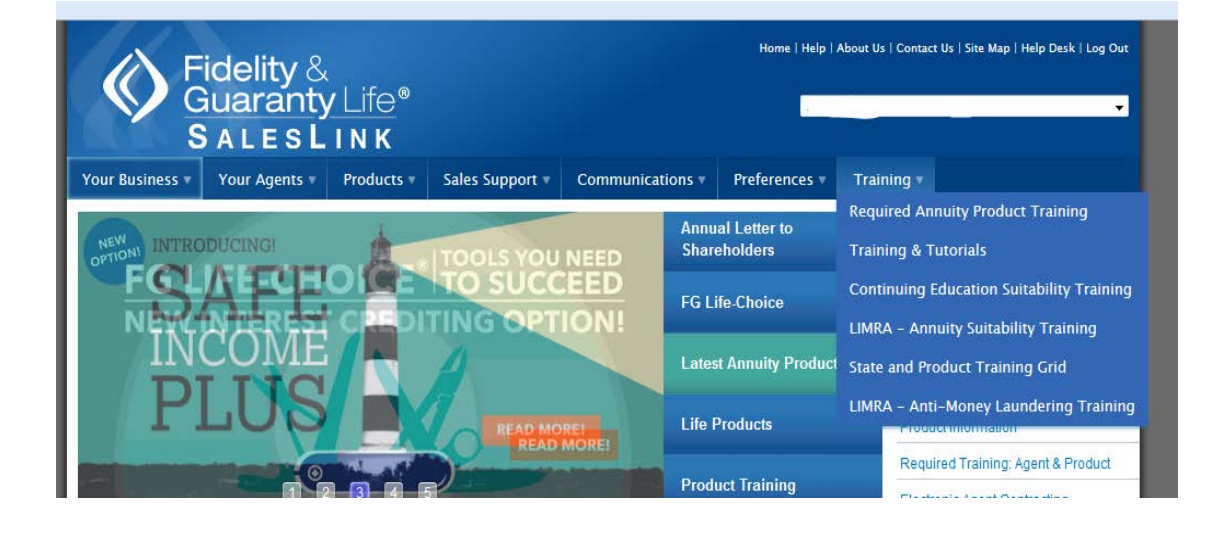